# **Boletim Técnico**

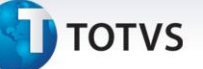

# Criação Campo Conhecimento Carga (W6\_CO\_CARG)

| Produto  | : | Microsiga Protheus Easy Import Control – SIGAEIC – TOTVS 11 |                    |   |          |
|----------|---|-------------------------------------------------------------|--------------------|---|----------|
| Chamado  | : | THQGS8                                                      | Data da publicação | : | 23/09/13 |
| País(es) | : | Brasil                                                      | Banco(s) de Dados  | : | Todos    |

# Importante

Esta melhoria depende de execução do *update* de base **UITHQGS8** conforme **Procedimentos para Implementação**.

Foi implementada melhoria com a criação do campo na tela da rotina **Desembaraço (EICDI500)** na aba **Transporte**, para definição se o desembaraço necessita de número de DI, quando o campo **(Conhecimento de Carga) (W6\_CO\_CARG)** está informado com SIM, o campo **Número DI (W6\_DI\_NUM)** fica desabilitado para permitir a continuação do processo sem esse número.

### Procedimento para Implementação

- Aplique as atualizações dos programas AVGERAL.PRW, AVOBJECT.PRW, AVUPDATE01.PRW, EICDI154.PRW, EICDI500.PRW e UITHQGS8.PRW
- Para que as alterações sejam efetuadas, é necessário executar a função U\_ UITHQGS8.

# Importante

Antes de executar o compatibilizador UITHQGS8 é imprescindível:

- a) Realizar o *backup* da base de dados do produto que será executado o compatibilizador (\PROTHEUS11\_DATA\DATA) e dos dicionários de dados SXs (\PROTHEUS11\_DATA\SYSTEM).
- b) Os diretórios acima mencionados correspondem à **instalação padrão** do Protheus, portanto, devem ser alterados conforme o produto instalado na empresa.
- c) Essa rotina deve ser executada em **modo exclusivo**, ou seja, nenhum usuário deve estar utilizando o sistema.
- d) Se os dicionários de dados possuírem índices personalizados (criados pelo usuário), antes de executar o compatibilizador, certifique-se de que estão identificados pelo *nickname*. Caso o compatibilizador necessite criar índices, irá adicioná-los a partir da ordem original instalada pelo Protheus, o que poderá sobrescrever índices personalizados, caso não estejam identificados pelo *nickname*.
- e) O compatibilizador deve ser executado com a Integridade Referencial <u>desativada\*</u>.

0

0

Este documento é de propriedade da TOTVS. Todos os direitos reservados.

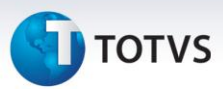

# 📣 Atenção

O procedimento a seguir deve ser realizado por um profissional qualificado como Administrador de Banco de Dados (DBA) ou equivalente!

<u>A ativação indevida da Integridade Referencial pode alterar drasticamente o relacionamento entre</u> <u>tabelas no banco de dados. Portanto, antes de utilizá-la, observe atentamente os procedimentos a</u> <u>seguir:</u>

- No Configurador (SIGACFG), veja se a empresa utiliza Integridade Referencial, selecionando a opção Integridade/Verificação (APCFG60A).
- ii. Se não há Integridade Referencial ativa, são relacionadas em uma nova janela todas as empresas e filiais cadastradas para o sistema e nenhuma delas estará selecionada. Neste caso, E SOMENTE NESTE, não é necessário qualquer outro procedimento de ativação ou desativação de integridade, basta finalizar a verificação e aplicar normalmente o compatibilizador, conforme instruções.
- iii. <u>Se</u> há Integridade Referencial ativa em todas as empresas e filiais, é exibida uma mensagem na janela Verificação de relacionamento entre tabelas. Confirme a mensagem para que a verificação seja concluída, <u>ou</u>;
- iv. <u>Se</u> há Integridade Referencial ativa em uma ou mais empresas, que não na sua totalidade, são relacionadas em uma nova janela todas as empresas e filiais cadastradas para o sistema e, somente, a(s) que possui(em) integridade está(arão) selecionada(s). Anote qual(is) empresa(s) e/ou filial(is) possui(em) a integridade ativada e reserve esta anotação para posterior consulta na reativação (ou ainda, contate nosso Help Desk Framework para informações quanto a um arquivo que contém essa informação).
- v. Nestes casos descritos nos itens "iii" ou "iv", E SOMENTE NESTES CASOS, é necessário desativar tal integridade, selecionando a opção Integridade/ Desativar (APCFG60D).
- vi. Quando desativada a Integridade Referencial, execute o compatibilizador, conforme instruções.
- vii. Aplicado o compatibilizador, a Integridade Referencial deve ser reativada, **SE E SOMENTE SE tiver sido desativada**, através da opção **Integridade/Ativar (APCFG60)**. Para isso, tenha em mãos as informações da(s) empresa(s) e/ou filial(is) que possuía(m) ativação da integridade, selecione-a(s) novamente e confirme a ativação.

# Contate o Help Desk Framework EM CASO DE DÚVIDAS!

1. Em Microsiga Protheus TOTVS Smart Client, digite U\_UITHQGS8 no campo Programa Inicial.

# Importante

Para a correta atualização do dicionário de dados, certifique-se que a data do compatibilizador seja igual ou superior a **06/09/2013**.

2. Clique em **OK** para continuar.

# **Boletim Técnico**

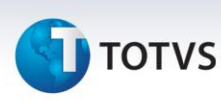

- 3. Depois da confirmação, é exibida uma tela para a seleção da empresa em que o dicionário de dados será modificado.
- 4. Ao confirmar, é exibida uma mensagem de advertência sobre o *backup* e a necessidade de sua execução em **modo exclusivo**.
- 5. Clique em **Processar** para iniciar o processamento. O primeiro passo da execução é a preparação dos arquivos.

É apresentada uma mensagem explicativa na tela.

- 6. Em seguida, é exibida a janela **Atualização concluída** com o histórico (*log*) de todas as atualizações processadas. Nesse *log* de atualização são apresentados somente os campos atualizados pelo programa. O compatibilizador cria os campos que ainda não existem no dicionário de dados.
- 7. Clique em **Gravar** para salvar o histórico (*log*) apresentado.
- 8. Clique em **OK** para encerrar o processamento.

### Atualizações do compatibilizador

- 1. Criação de Campos no arquivo SX3 Campos:
  - Tabela BGD Prod x Cob x Proc x Co-Part:

| Campo        | W6_C0_CARG                              |
|--------------|-----------------------------------------|
| Тіро         | C                                       |
| Tamanho      | 1                                       |
| Decimal      | 0                                       |
| Formato      | @!                                      |
| Título       | Conh. Carga                             |
| Descrição    | Conhecimento de carga                   |
| Nível        | 0                                       |
| Usado        | SIM                                     |
| Obrigatório  | SIM                                     |
| Browse       | NÃO                                     |
| Opções       | 1=Sim;2=Não                             |
| When         | un                                      |
| Val. Sistema | Vazio() .or. Pertence("12")             |
| Help         | Marca se o desembaraço vai possuir D.I. |

0

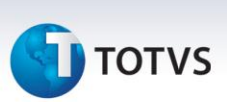

### 2. Alteração de Campo no arquivo SX3 – Campos:

• Tabela SW6 - Capa Declaração de Importação:

| Campo       | W6_DI_NUM            |
|-------------|----------------------|
| Тіро        | C                    |
| Modo Edição | M->W6_CO_CARG == "2" |

# Procedimentos para Utilização

### **Pré-Requisitos:**

• Possuir um Desembaraço cadastrado na opção Desembaraço/Manutenção.

### Sequencia 01:

- 1. No Easy Import Control (SIGAEIC), acessar Atualizações\Desembaraço\Receb. Importação (EICDI500)
- 2. Selecione um Desembaraço e clique na opção Ações Relacionadas, opção Nota Mãe.
- 3. Em seguida, gere a NFE.

# Informações Técnicas

| Tabelas Utilizadas    | SW6 – Capa declaração de Importação  |
|-----------------------|--------------------------------------|
| Funções Envolvidas    | EICDI154 – Recebimento de Importação |
| Sistemas Operacionais | Windows/Linux                        |